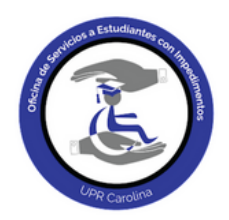

## I. Tema: Instrucciones para acceder a la oficina de OSEI Virtual

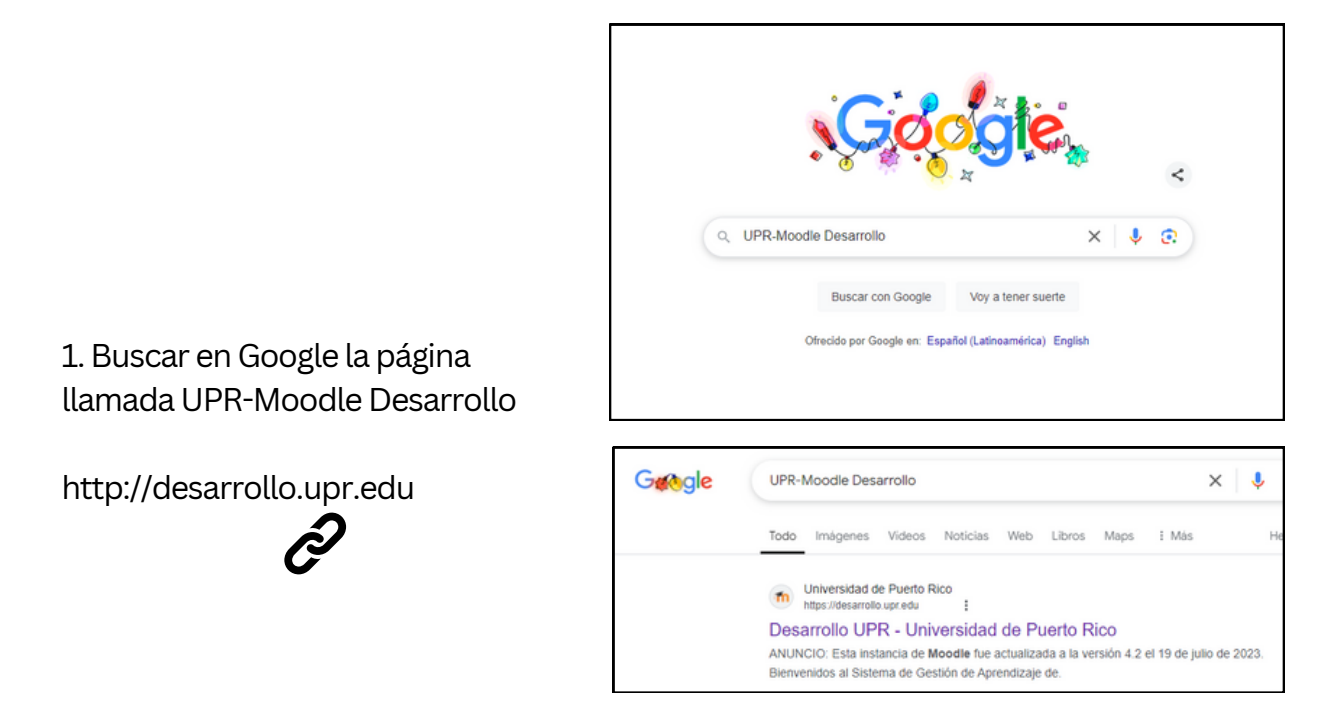

2. Verás la página electrónica que dice: Bienvenidos al Sistema de Gestión de Aprendizaje de Capacitación y Desarrollo de la Universidad de Puerto Rico.

> En la parte superior derecha presiones LOG IN/ACCEDER

| ← C ( ) https://desarrollo.upr.edu           |                                                                                                    | A 🖈 C D 🌣 @ % 🔇       |
|----------------------------------------------|----------------------------------------------------------------------------------------------------|-----------------------|
| Universidad     Dento Stop     Home     Home |                                                                                                    | English (en) - Log in |
|                                              |                                                                                                    | 7                     |
|                                              | ANUNCIO: Esta instancia de Moodle fue actualizada a la versión 4.2 el 19 de julio de 2023                                                                                | $\sim$                |
|                                              | Bienvenidos al Sistema de Gestión de Aprendizaje de                                                                                                    | (                     |
|                                              | Capacitación y Desarrollo                                                                                                    | l l                   |
|                                              | de la Universidad de Puerto Rico.                                                                                                    |                       |
|                                              | Universidad de Puerto Rico<br>Online      Estudia a tu propio ritmo en la<br>universidad #1 de Puerto Rico      WWW.UPR.EDU/ONLINE<br>Programas subgraduados y graduados |                       |
|                                              | Docente, solicita un espacio para la creación de tu nuevo curso haciendo clic aquí ******                                                                                |                       |
|                                              |                                                                                                    |                       |
|                                              | Search courses Q                                                                                                    |                       |
|                                              |                                                                                                    |                       |
|                                              |                                                                                                    |                       |
|                                              |                                                                                                    | 2                     |

3. Utilice las credenciales de su cuenta de MICROSOFT 365.

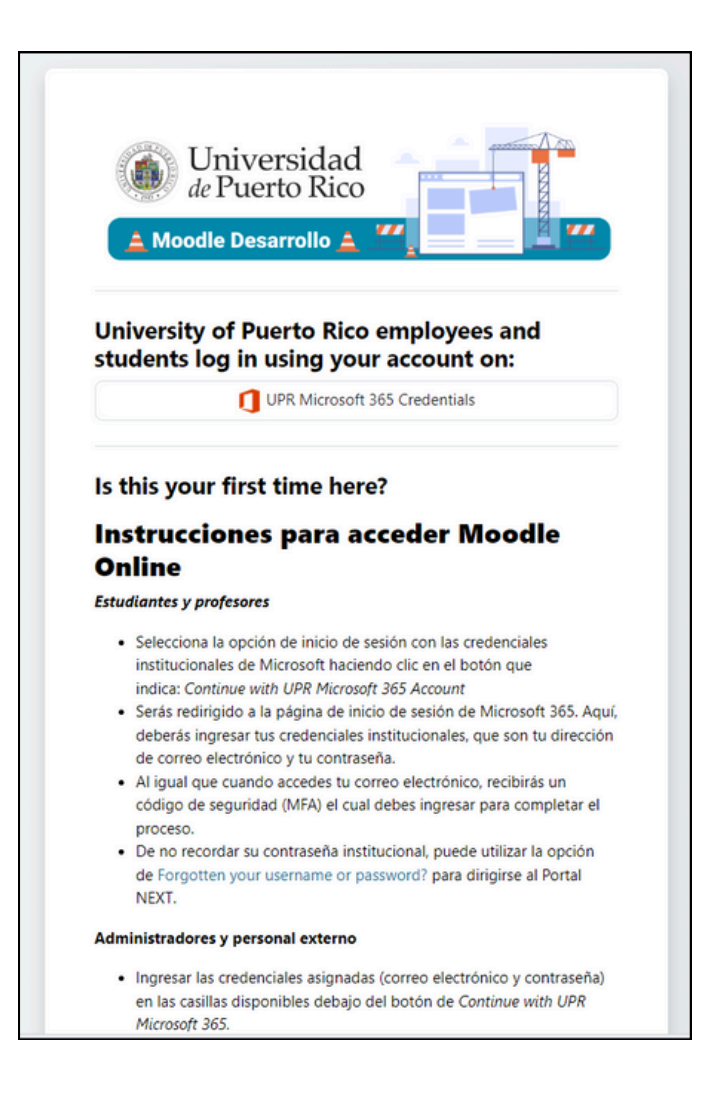

4. Ingrese su cuenta de correo electrónico institucional (@upr.edu) para acceder a la plataforma de Moodle Desarrollo.

| Microsoft                  |      |      |
|----------------------------|------|------|
| Sign in                    |      |      |
| Email, phone, or Sky       | /pe  |      |
| No account? Create one!    |      |      |
| Can't access your account? |      |      |
|                            | Back | Next |

5. Deberá escribir un email a **osei.carolina@upr.edu** desde su cuenta de correo **upr.edu** solicitando acceso a la plataforma de OSEI VIRTUAL

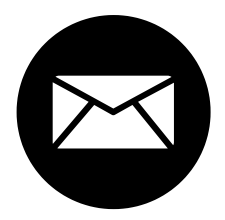

6. Cuando envíes tu correo a osei.carolina@upr.edu, el personal de la oficina activará tu acceso a la plataforma de OSEI VIRTUAL.

• Después de esto, podrás ver en la sección MIS CURSOS/MY COURSES la opción de la Oficina de Servicios a Estudiantes con Impedimentos (OSEI).

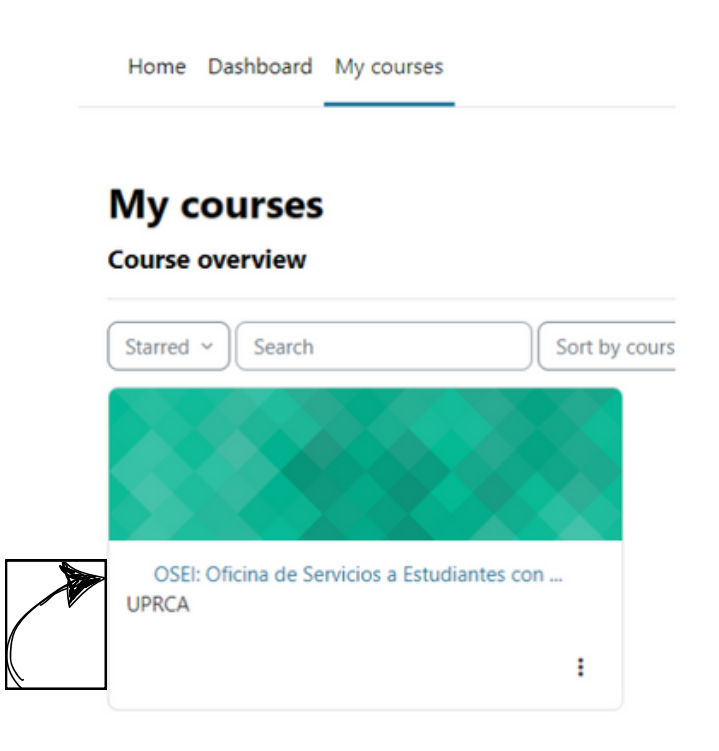

7. Si es su primera vez en la OSEI UPR Carolina solicitando el servicio de acomodo razonable, es importante que leas el contenido de la sección: *Documentos/Formularios para servicios de Acomodo/Modificación Razonable.* 

- En esta sección encontrará los Formularios Expediente OSEI, que son necesarios para pedir los servicios de OSEI.
- Debe descargar los formularios, completarlo en todas sus partes.

Si no cuenta con computadora, visítenos presencialmente a la universidad para apoyarle en el proceso. Se le recomienda que nos contacte para coordinar cita: (787) 257-0000 ext. 3101, 3102, 3104.

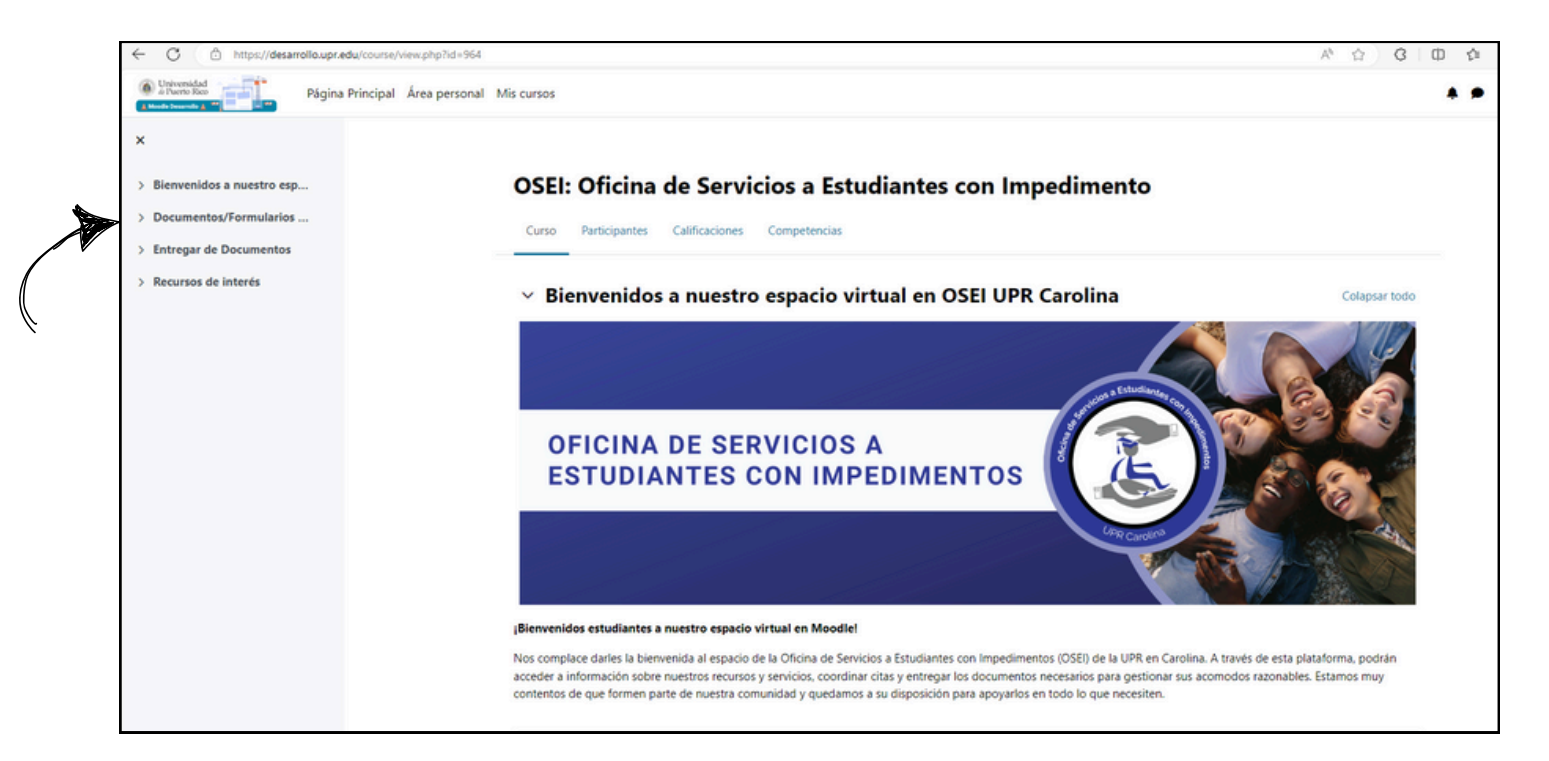

• Los formularios los encontrará dentro de la sección antes identificada con el titulo de Solicitar el servicio de Acomodo/Modificación Razonable por 1era Vez.

8. Formularios por completar para pedir Acomodo/Modificación Razonable por 1er Vez en UPR Carolina:

- Censo Apoyos Académicos.pdf
- Compromiso de Retención, Deberes y Responsabilidades del Estudiante.pdf
- Consentimiento Informado para Recibir Servicios de Forma Presencial o Remota (OSEI 2024).pdf
- Formulario de Información Demográfica.pdf
- Plantilla Defensoría de las Personas con Impedimentos.pdf

| tornularios son para estudiantes que estan sonchando servicios en la Oncina de Servicios a Estudiantes con imped                                                                                                    | imentos por PRIMERA VEZ. |
|----------------------------------------------------------------------------------------------------|--------------------------|
| necesarios para el proceso de registro y determinar elegibilidad.                                                                                                    |                          |
| strucciones:                                                                                                    |                          |
| <ol> <li>Descargar los documentos desde una computadora.</li> <li>Llenar los formularios en su totalidad.</li> <li>Grabar los documentos en su computadora en formato PDF</li> <li>Llenar los documentos para luego subirlos en la sección donde dice Entrega de documentos</li> <li>Subir estos cinco (5) documentos junto con la evidencia de diagnóstico en el área titulada ENTREGA DOCUMENTE</li> </ol> | os.                      |
|                                                                                                    | Descargar carpeta        |
| Formularios por completar para pedir Acomodo/Modificación Razonable por 1er Vez en UPR Carolina                                                                                                    |                          |
| Censo Apoyos Académicos.pdf                                                                                                    |                          |
| Compromiso de Retención Deberes y Responsabilidades del Estudiante ndf                                                                                                    |                          |
| <ul> <li>Compromiso de Neterición, Deberes y Nesponsabilidades del Estadiante.pur</li> </ul>                                                                                                    |                          |
| Consentimiento Informado para Recibir Servicios de Forma Presencial o Remota (OSEI 2024).pdf                                                                                                    |                          |
| <ul> <li>Consentimiento Informado para Recibir Servicios de Forma Presencial o Remota (OSEI 2024).pdf</li> <li>Formulario de Información Demográfica.pdf</li> </ul>                                                                                                    |                          |

9. Una vez haya completado todos los formularios y tenga disponible el reporte de su especialista con el diagnóstico y los acomodos razonables para el ambiente académico.

- Entonces favor de acceder al área de ENTREGA DOCUMENTOS para subir los documentos correspondientes en formato PDF.
- Puede utilizar una aplicación FILL & SIGN para llenar los documentos si está utilizando un móvil.
- También puede utilizar una aplicación que le permita escanear los documentos.

| Universidad     dr Pastio Roo     A Made Deservity 4 17 | incipative a personal Mis cursos                                                                                                    | 🌲 🗩 Estudiante |
|---------------------------------------------------------|----------------------------------------------------------------------------------------------------|----------------|
|                                                         | OSEI / Entrega de Documentos para Expediente OSEI (Solicitud Primera Vez)  Entrega de Documentos para Expediente OSEI (Solicitud Primera Vez)  Apertura: miércoles, 2 de diciembre de 2020, 08:30  Una vez descargue y complete los documentos de la carpeta titulada: Documentos para solicitar Modificación/Acomodo Razonable, debe subirlos a este espacio. Si tiene otro documento que evidencia su condición u otro documento enviado por un profesional de la salud o consejero de renabilitación favor de entregarlo también en esta área.  Estado de la entrega |                |
| Recursos de interés                                     | Número del intento Este es el intento 1.                                                                                                    |                |
|                                                         | Estado de la entrega Todavía no se han realizado envilos                                                                                                    |                |
|                                                         | Estado de la calificación Sin calificar                                                                                                    |                |
|                                                         | Última modificación -                                                                                                    |                |
|                                                         | Comentarios de la entrega  Comentarios (0)                                                                                                    |                |
|                                                         |                                                                                                    |                |
|                                                         |                                                                                                    |                |

10. En el área de entrega, va a seleccionar el ícono de documento.

| bilenvenidos a nuestro esp bilenvenidos a nuestro esp bilenvenidos/Formularios bilenvenidos/Formularios bilenvenidos presentar bocumentos Requeridos (PDF) bilenvenidos regueridos de terres bilenvenidos regueridos de terres bilenvenidos regueridos regueridos regueridos regueridos de terres bilenvenidos regueridos reguerid | OSEI / Entrega de Documentos para Espediente OSEI (Solicitud Primera Vez) / Editar entrega  Entrega de Documentos para Expediente OSEI (Solicitud Primera Vez)  Apertura: miércoles, 2 de diciembre de 2020, 08:30 Una vez descargue y complete los documentos de la carpeta titulada: Documentos para solicitar Modificación/Acomodo Razonable, debe subirlos a este espacio. Si tiene otro documento que evidencia su condición u otro documento enviado por un profesional de la salud o consejero de rehabilitación favor de entreganto también en esta área.                                                                                                    |
|----------------------------------------------------------------------------------------------------|----------------------------------------------------------------------------------------------------|
| Formountos por completan p      Futregar de Documentos      Entrega de Documentos par      Recursos de Interés                                                                                                    | Agregar entrega  Archivos enviados      Archivos      Archivos |
|                                                                                                    | Guardar cambios Cancelar                                                                                                    |

| 11. Al abrir la<br>pantalla para que | Selector de archi    | vos                           |   | × |
|--------------------------------------|----------------------|-------------------------------|---|---|
| seleccione la                        | n Archivos recientes |                               | = |   |
| ubicación del 🛛 📂                    | 🚵 Subir un archivo   |                               |   |   |
| documento que va a                   | n Archivos privados  | Adjunto                       |   |   |
| entregar. Seleccione                 | Wikimedia            | Choose File No file chosen    |   |   |
| Subir un archivo,                    |                      | Guardar como                  |   |   |
| donde podrá                          |                      |                               |   |   |
| adjuntar los                         |                      | Autor                         |   |   |
| documentos.                          |                      | Aixa Aguirre-Esquilin         |   |   |
|                                      |                      | Seleccionar licencia 😗        |   |   |
|                                      |                      | Todos los derechos reservados |   | • |
|                                      |                      | Subir este archivo            |   |   |

12. Presione **Choose File** para que abra la pantalla donde se encuentran las carpetas o folders en su computadora. Luego de seleccionar el archivo presione el botón azul de Subir este archivo.

| hivos                                                                                                    |                                                                                                    |                                                                                                    | ×                                                                                                    |
|----------------------------------------------------------------------------------------------------|----------------------------------------------------------------------------------------------------|----------------------------------------------------------------------------------------------------|----------------------------------------------------------------------------------------------------|
| Adjunto<br>Choose File No file chosen<br>Guardar como<br>Autor<br>Autor<br>Aixa Aguirre-Esquilin<br>Seleccionar licencia<br>Todos los derechos reservados<br>Subir este archivo |                                                                                                    | · · · · · · · · · · · · · · · · · · ·                                                                                                 |                                                                                                    |
|                                                                                                    | hivos Adjunto Choose File No file chosen Guardar como Autor Aixa Aguirre-Esquilin Seleccionar licencia  Todos los derechos reservados | hivos Adjunto Choose File No file chosen Guardar como Autor Aixa Aguirre-Esquilin Seleccionar licencia  Todos los derechos reservados | hivos  Adjunto Choose File No file chosen  Guardar como  Autor Autor Aixa Aguirre-Esquilin Seleccionar licencia ?  Todos los derechos reservados  Subir este archivo |

13. Después de subir el documento presione el botón de Enviar Tarea

| Enviar tares O Editar entrega Borrar entrega<br>Estado de la entrega |                                                                   |
|----------------------------------------------------------------------|-------------------------------------------------------------------|
| Número del intento                                                   | Este es el intento 1.                                             |
| Estado de la entrega                                                 | Borrador (no enviado)                                             |
| Estado de la calificación                                            | Sin calificar                                                     |
| Tiempo restante                                                      | 12 dias 10 horas restante                                         |
| Última modificación                                                  | viernes, 19 de enero de 2024, 09:30                               |
| Archivos enviados                                                    | Solicitud de Acomodo Razonable 2024.pdf19 de enero de 2024, 09:30 |
| Comentarios de la entrega                                            | Comentarios (0)                                                   |

14. Aparecerá un mensaje preguntando si está seguro de que quiere enviar la tarea. Para enviar el documento debe presionar **Confirmar.** 

| Confirmar envío |                                                                                                    |
|-----------------|----------------------------------------------------------------------------------------------------|
|                 | ¿Está seguro que quiere enviar su trabajo para que sea evaluado? Una vez enviado ya no podrá realizar modificaciones. |
|                 | Continuar Cancelar                                                                                                    |
|                 |                                                                                                    |

15. Si no hubo inconvenientes para subir la tarea, la misma aparecerá en el Estado de entrega en barra verde con el mensaje: Enviada para calificar.

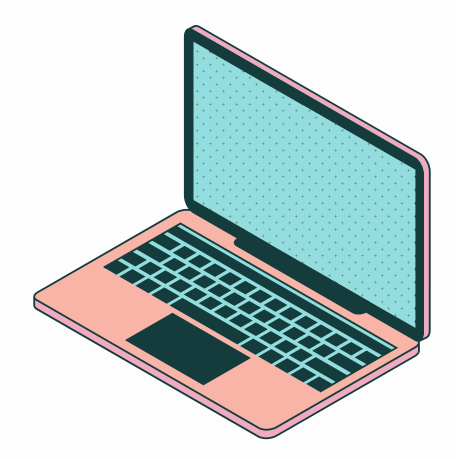

Oficina de Servicio a Estudiantes con Impedimentos Teléfono: (787) 257-0000 exts. 3101, 3102, 3104 Correo electrónico: osei.carolina@upr.edu Ubicación: Edificio B, oficinas 101-102